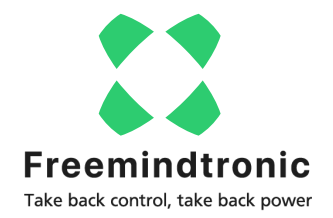

# **DISCOVER CARDOKEY**

#### By Freemindtronic

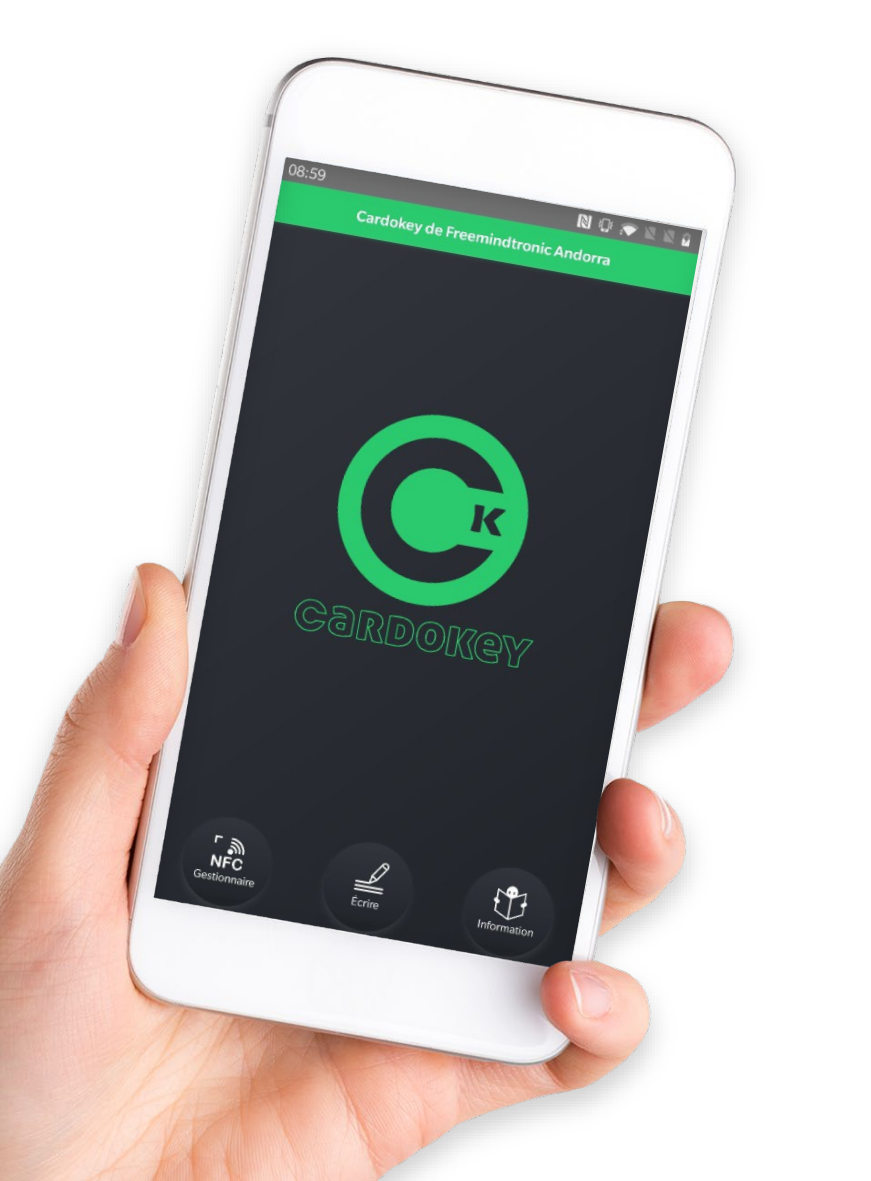

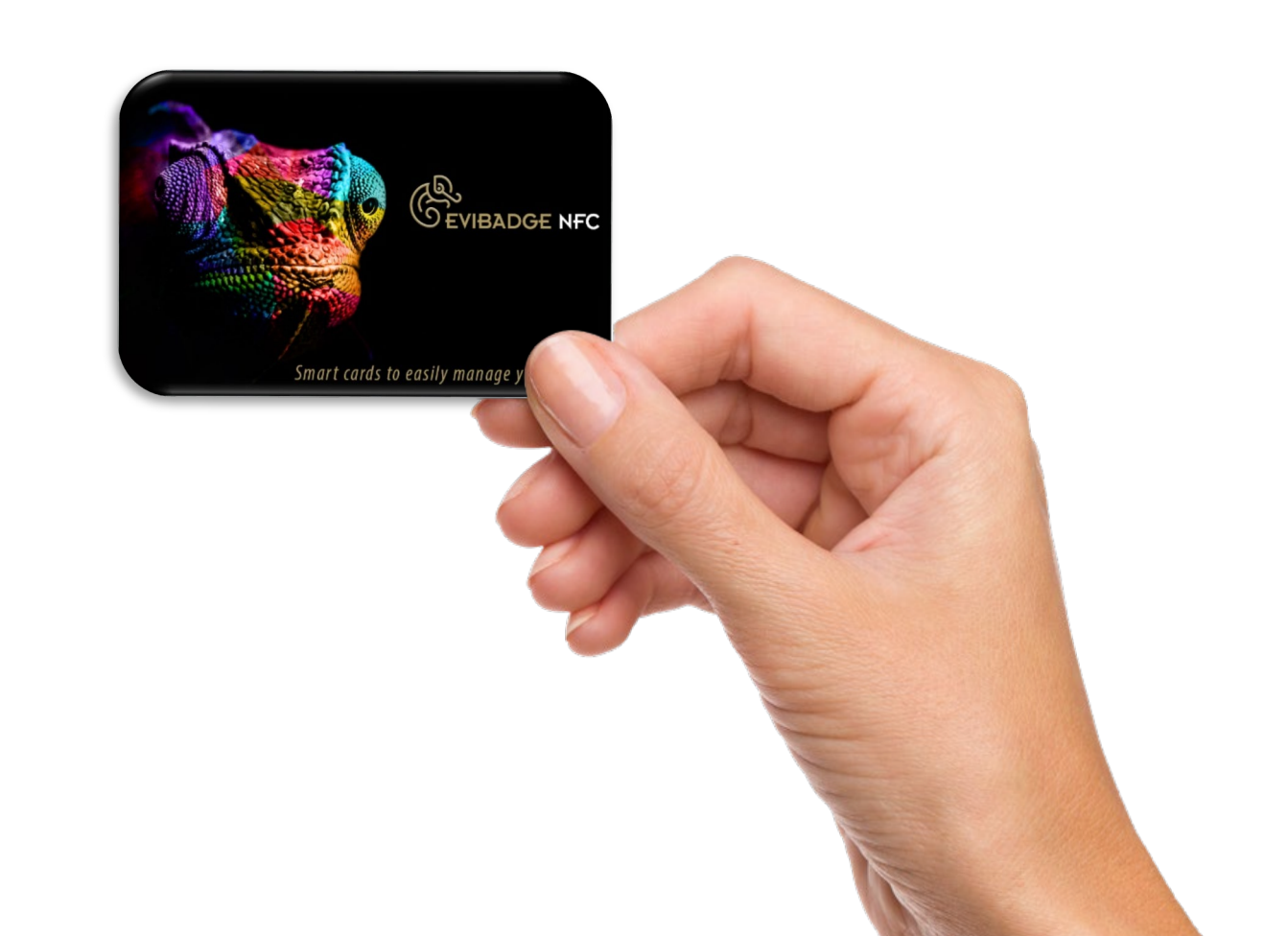

# You need...

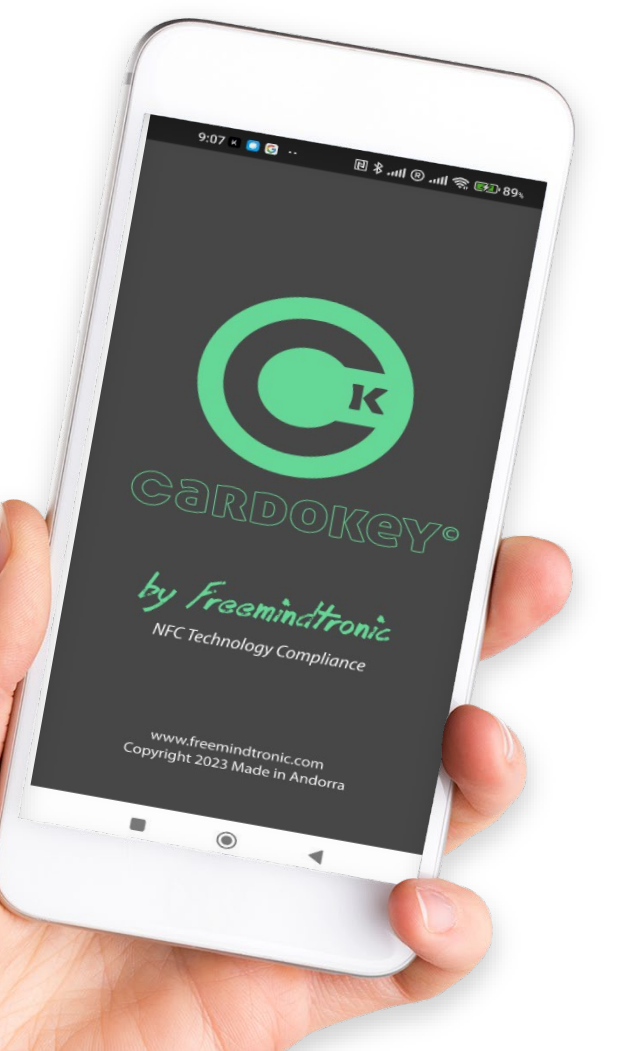

#### « Cardokey » Free App

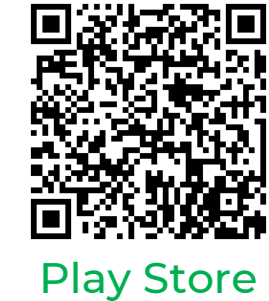

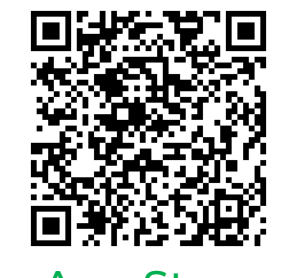

App Store

#### An NFC card

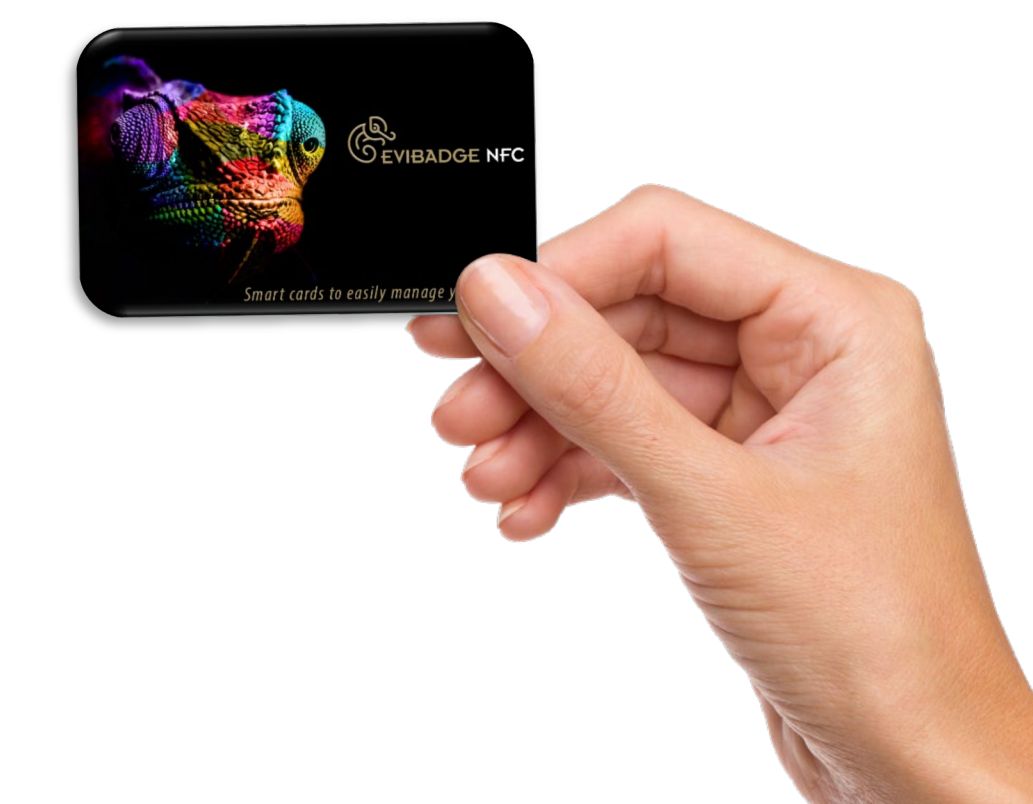

## **Cardokey functionalities**

- ✓ With the CARDOKEY Application you will save time and money.
- Create your NFC vCard business card and forget about paper cards!
- $\checkmark$  The Cardokey Application is translated into 14 languages.
- ✓ Edit your information in one click.
- ✓ Exchange your contact details contactless.

Let's go!

### What use?

#### **NFC VCARD**

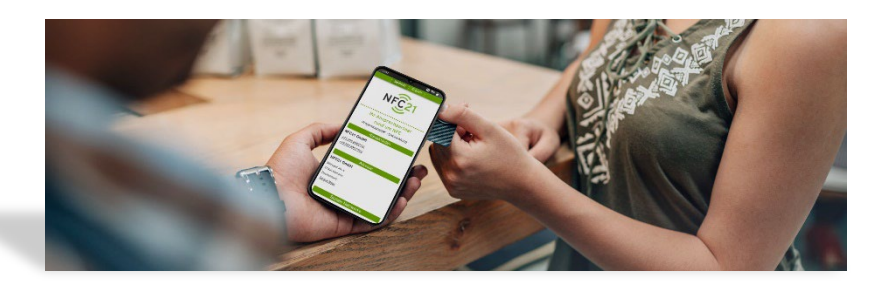

#### CSV & VCF VCARD\*

| - | Common Line | Witness Country and |      | C share been solder |                      | And a second         |
|---|-------------|---------------------|------|---------------------|----------------------|----------------------|
|   | Sugar.      | Couplin             | Feed | Cangers [           |                      | 10                   |
| - |             |                     |      |                     |                      | Contarde<br>Martinez |
| 1 | -           |                     |      |                     | HugePU0 Quinters Roe |                      |
|   |             |                     |      |                     |                      |                      |

#### (\*) Available on Cardokey Pro

#### wx / h4: • / ! x4T

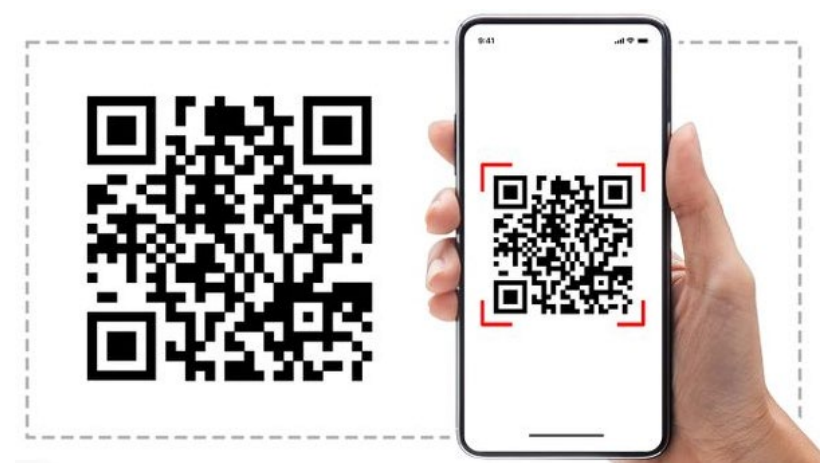

### **About NFC connection**

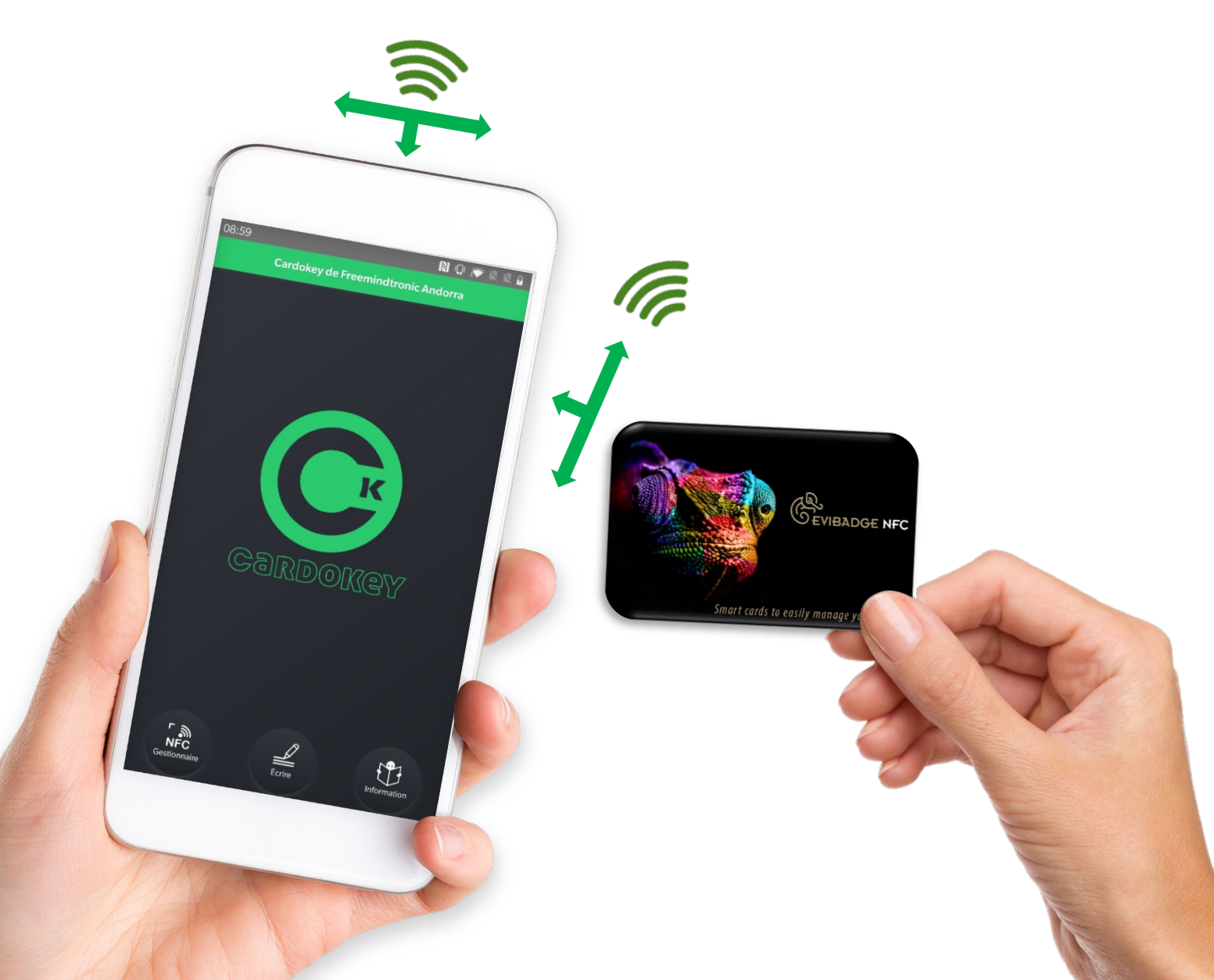

#### Find the location of your smartphone's NFC antenna

The NFC antennas of smartphones are usually located on the upper back, below the cameras. But they may be in another location on some phones.

If you don't easily manage the NFC card with your NFC phone, try placing the card in different locations or check your phone's specifications to locate the NFC antenna.

### What type of NFC media should I use?

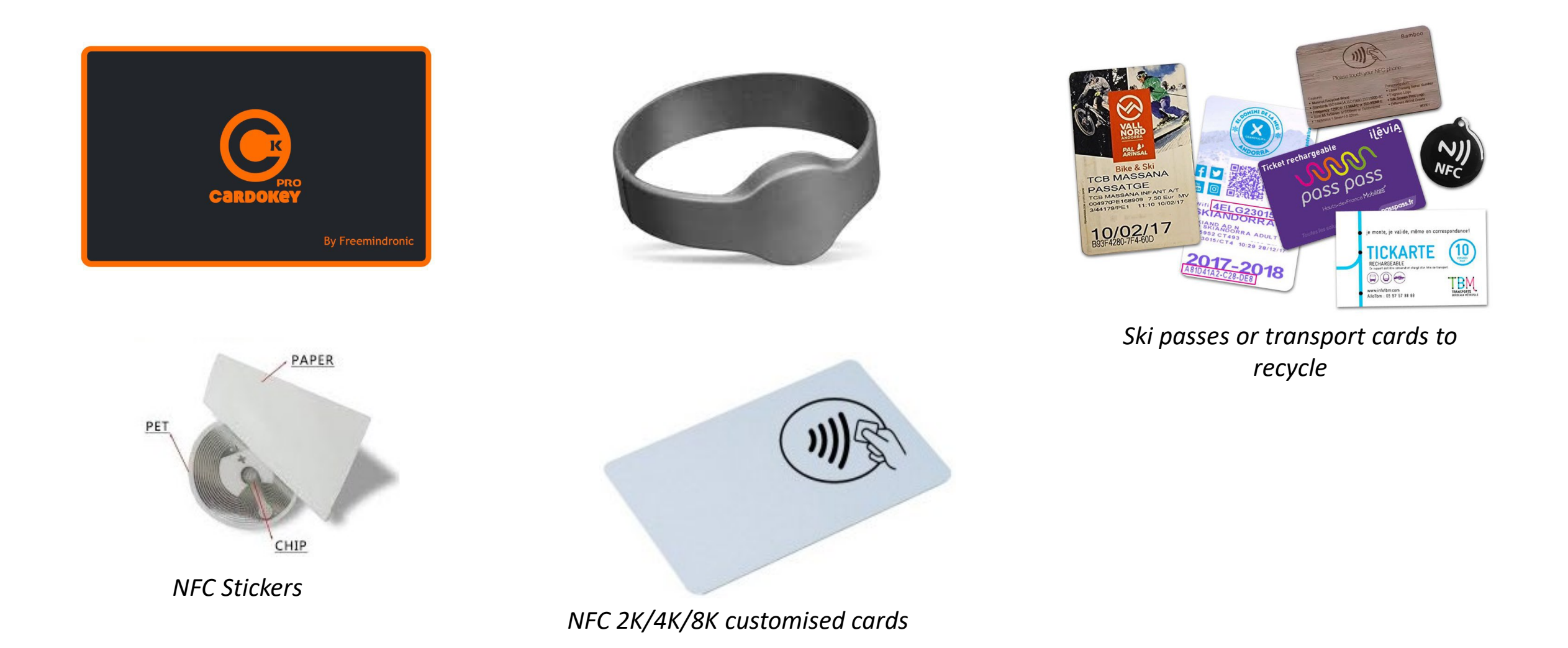

### **Application Home Page**

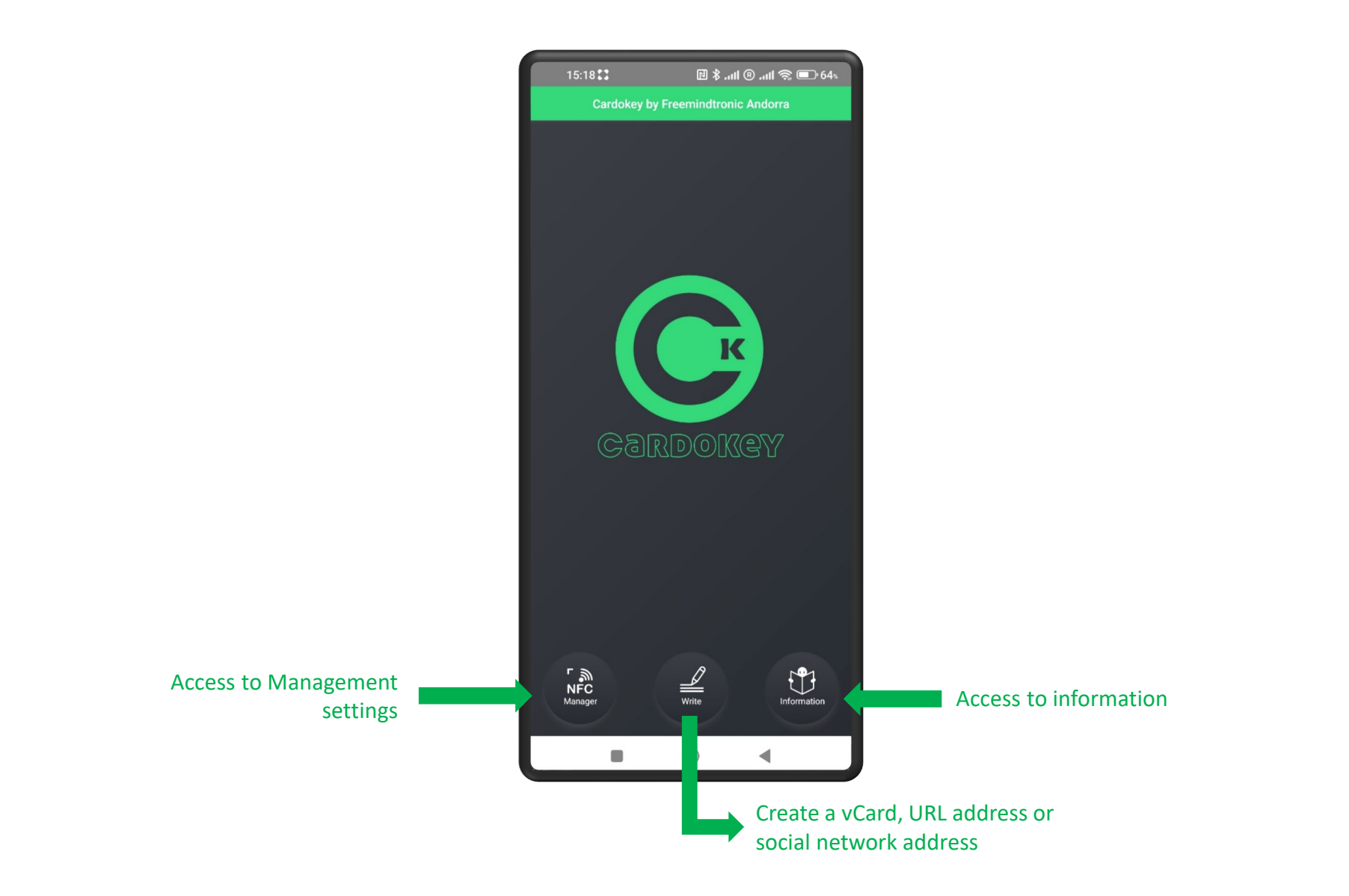

#### Create a vCard

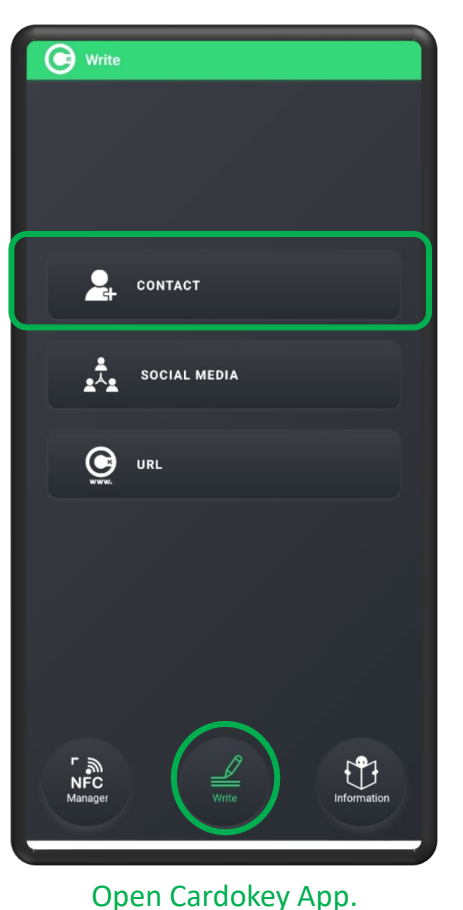

Click on « Write » then on

« CONTACT».

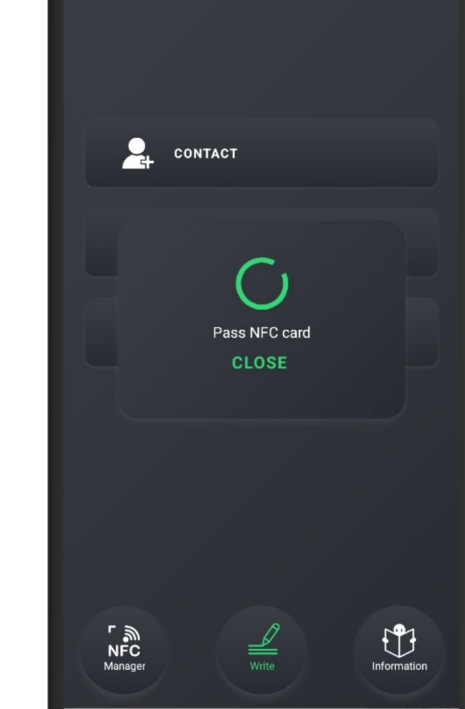

🕝 Write

Place the NFC card under the phone

| ← Create Contact C            |
|-------------------------------|
| 43 Bytes / 3356 maximum bytes |
| IMPORT A CONTACT              |
|                               |
| Name                          |
|                               |
| Last Name                     |
|                               |
| Email                         |
|                               |
| Work Phone                    |
|                               |
| Phone                         |
|                               |
| Work Address                  |
|                               |
| (≝ vi)))<br>Store             |
|                               |

A form is displayed.

#### 107 Bytes / 3356 maximum bytes IMPORT A CONTACT John - Last Nam DOE - Email j.doe@freemindtronic.com - Work Phone -001234567890 Phone Work Address (**↓** | NFC 3)))

Complete the information and click "Store".

#### Card size indication

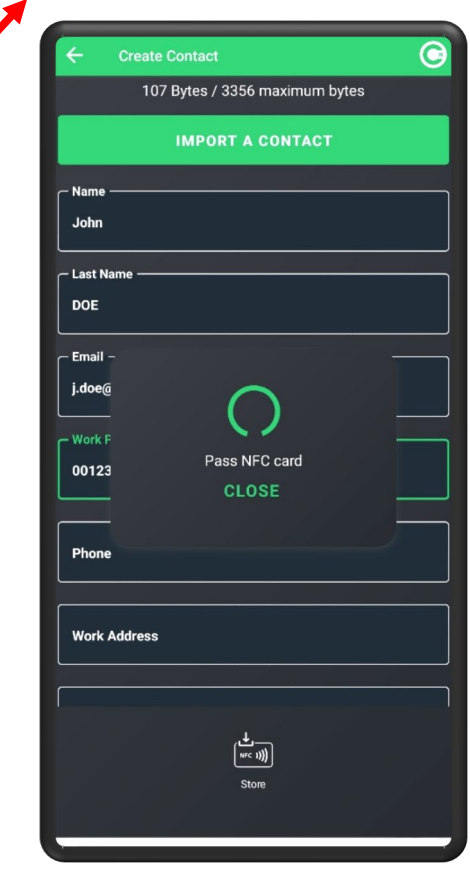

Place the NFC card under the phone to store the vCard

### **Create a social network address**

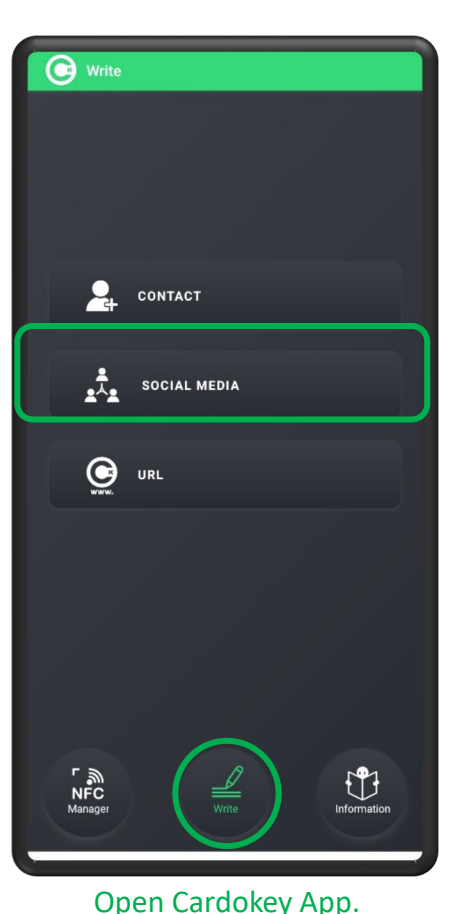

Click on « Write » then on

« SOCIAL MEDIA».

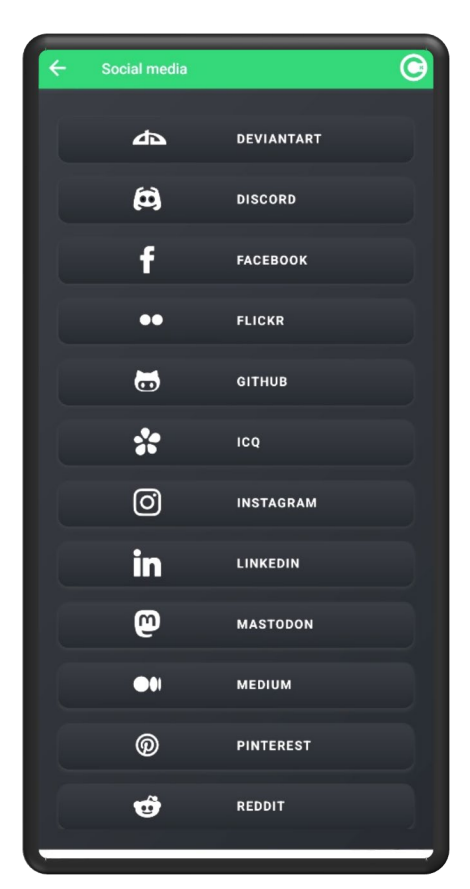

Choose which social metwork you want to store (here YouTube)

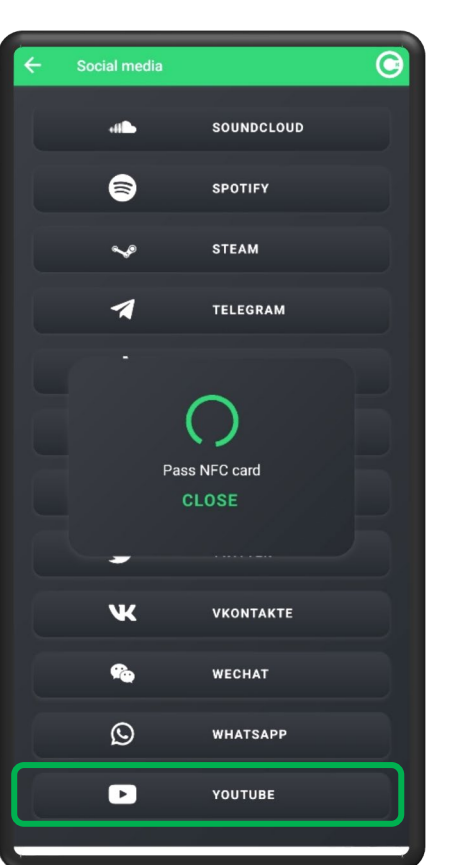

Place the NFC card under the phone. A window appears. Click on **YOUTUBE** 

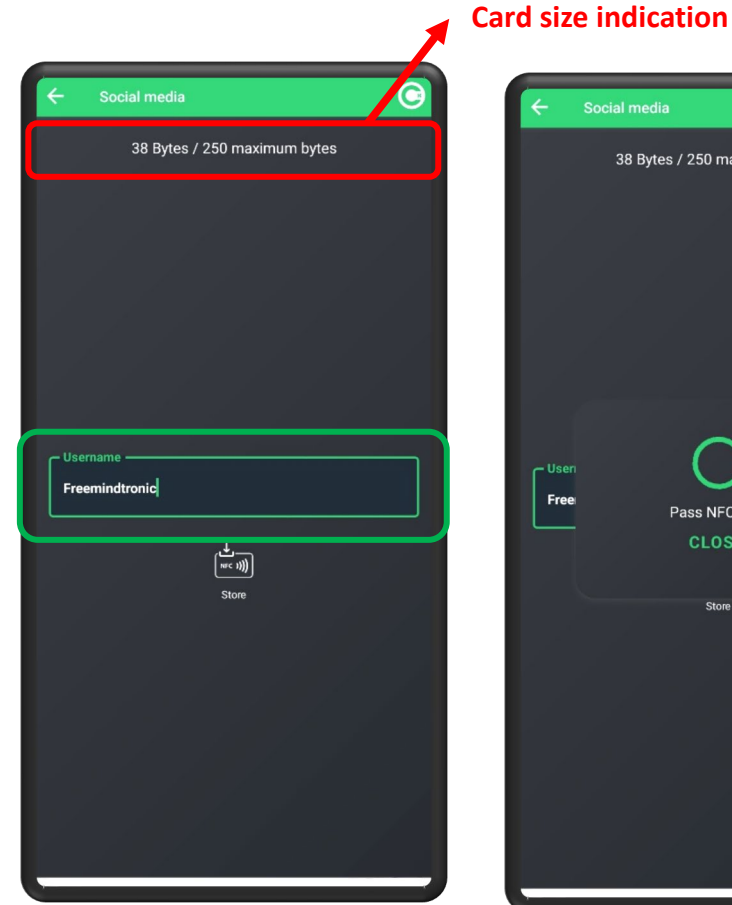

Write the address of the YouTube channel and click « Store »

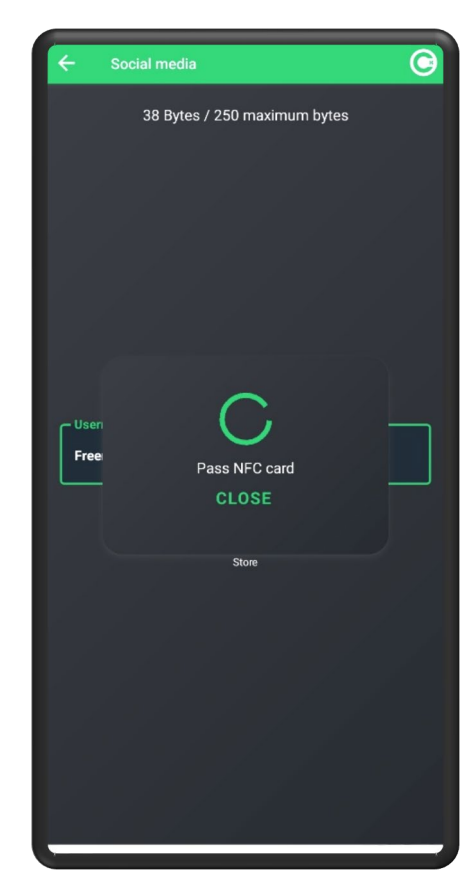

Place the NFC card under the phone to store the address

#### **Create an URL Address**

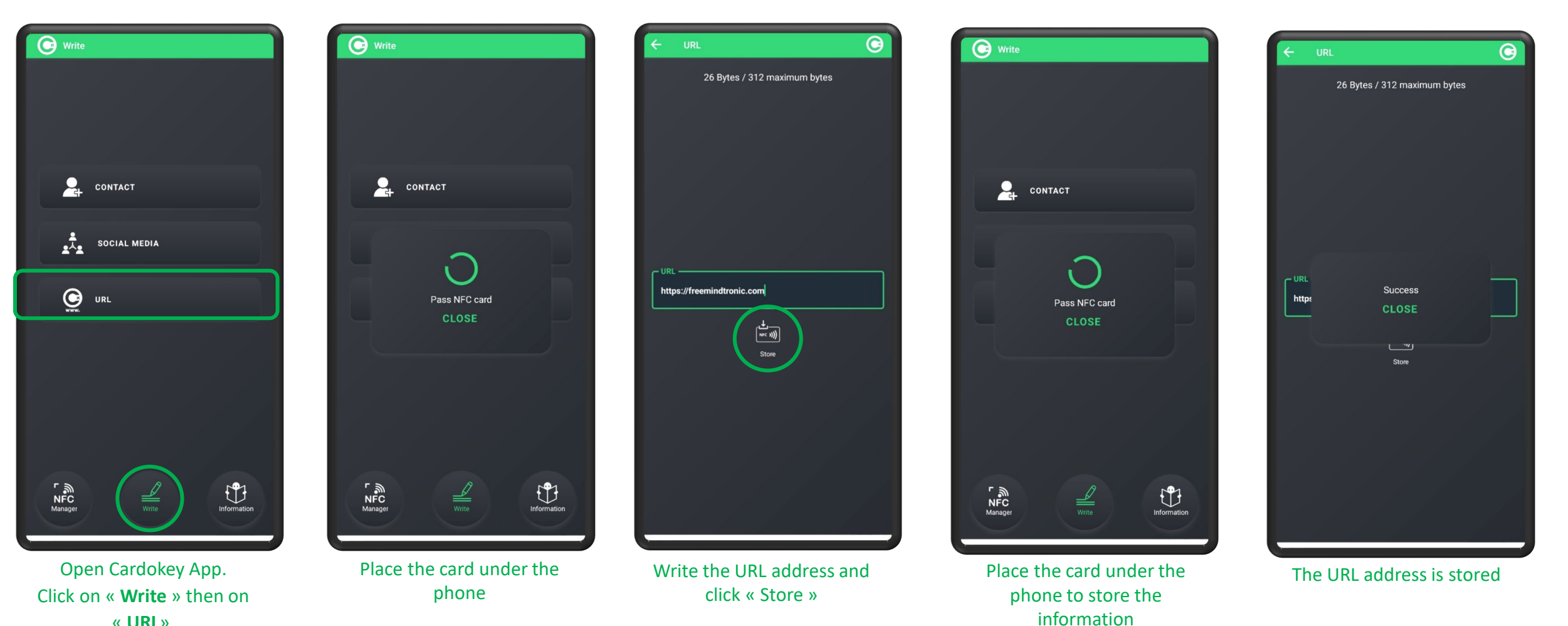

« URL».

### NFC reading of information stored in the card

You have stored a vCard, YouTube link or URL address on your NFC card.

By placing your NFC card under the NFC antenna of a phone, this is what will happen.

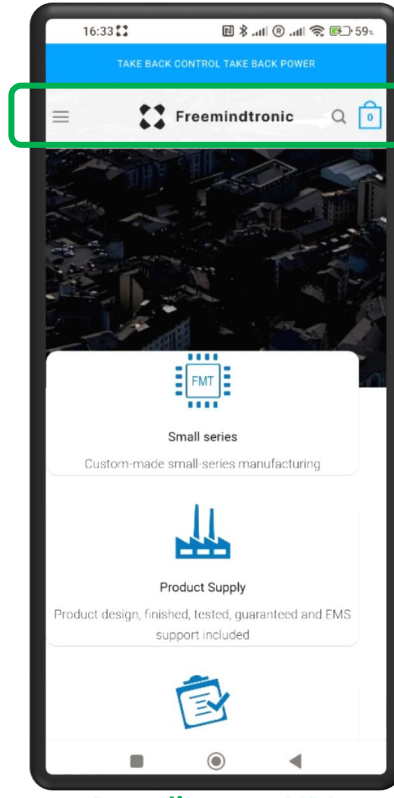

Reading an URL: automatic opening of the website

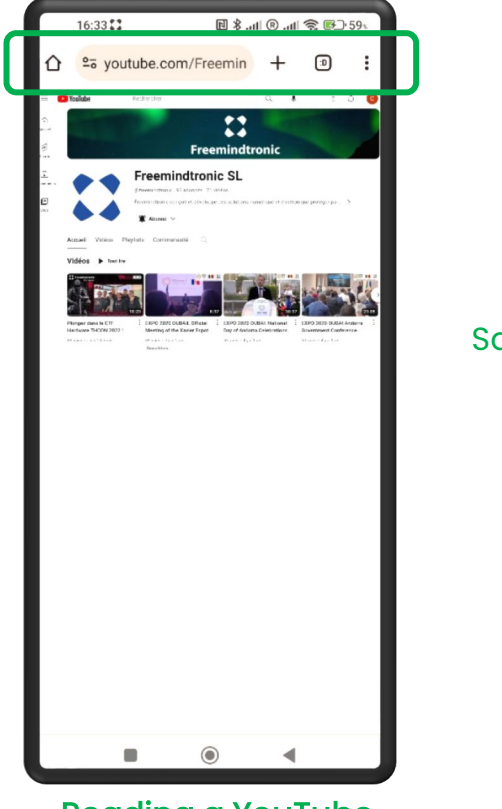

Reading a YouTube link: automatic opening of the channel

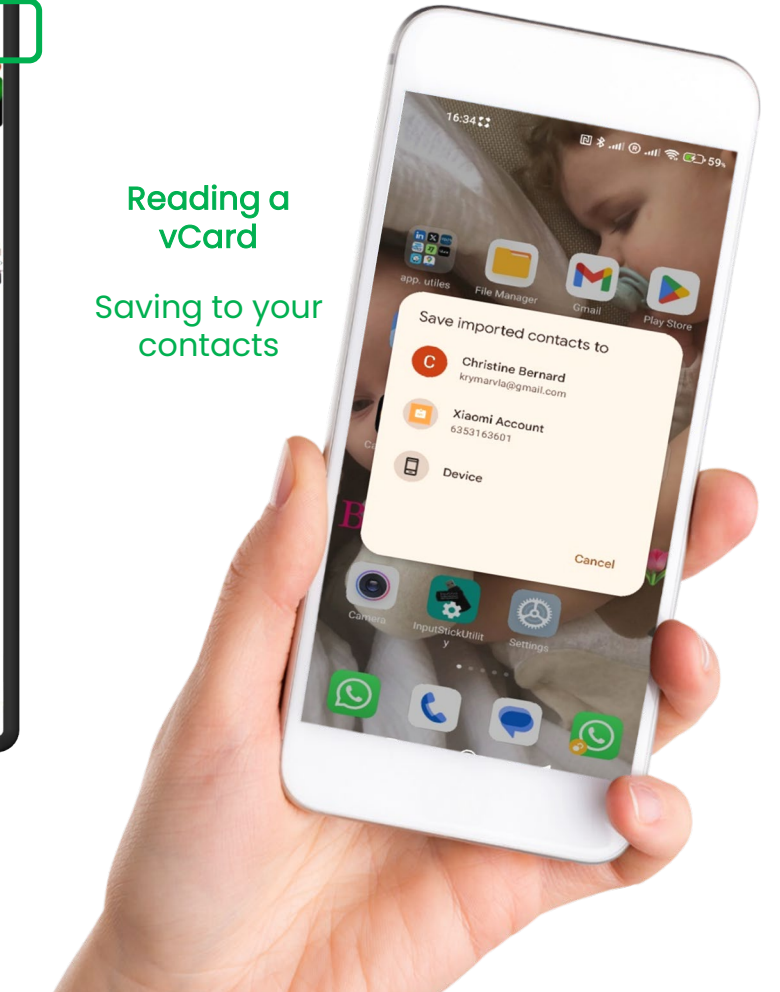

#### **READ DATA**

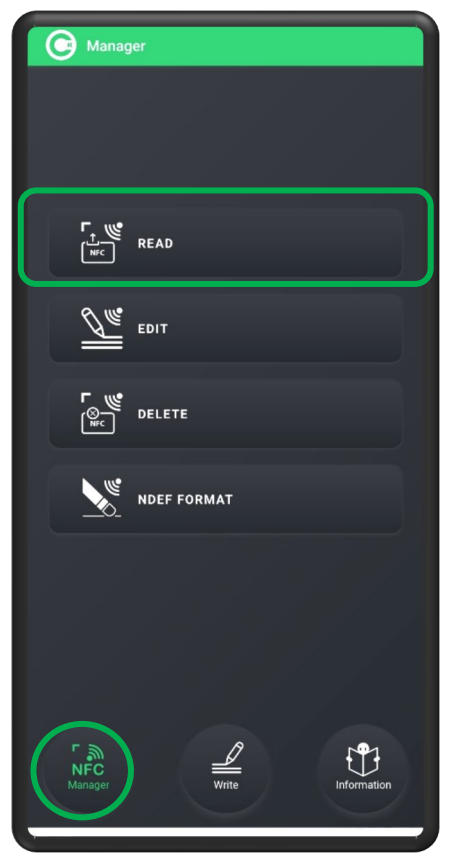

Click « NFC Manager » then « READ »

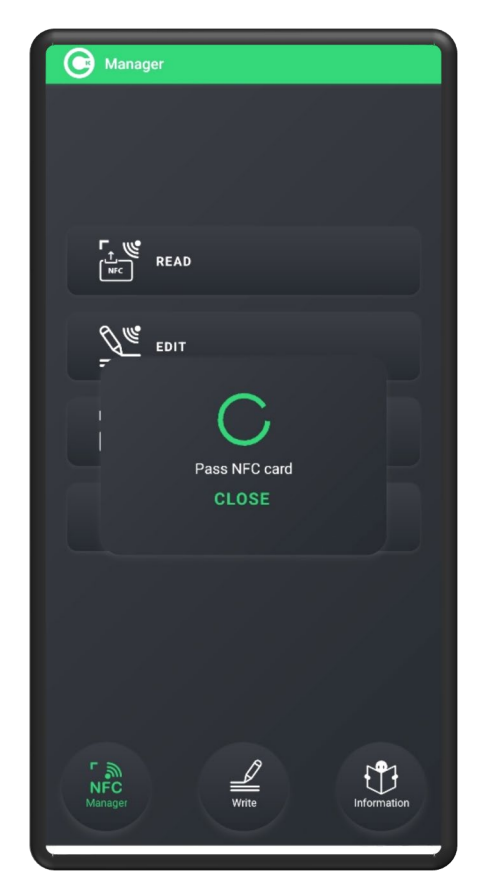

Place the card under the phone

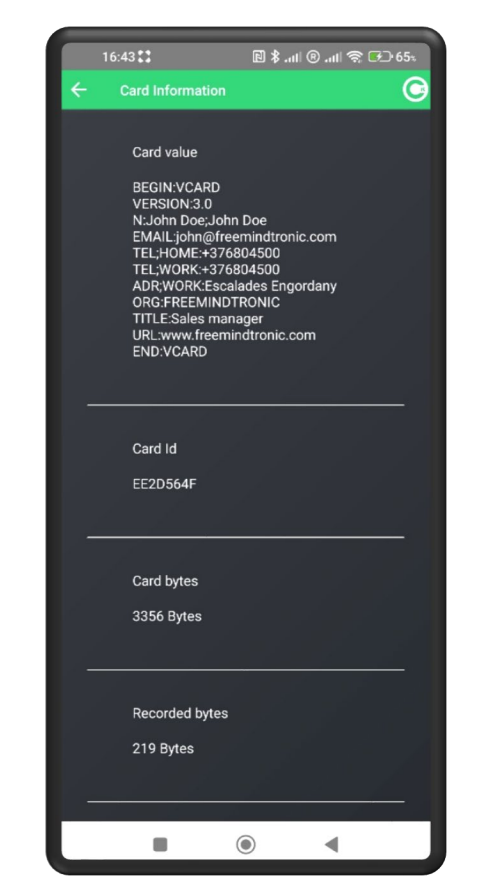

Reading vCard

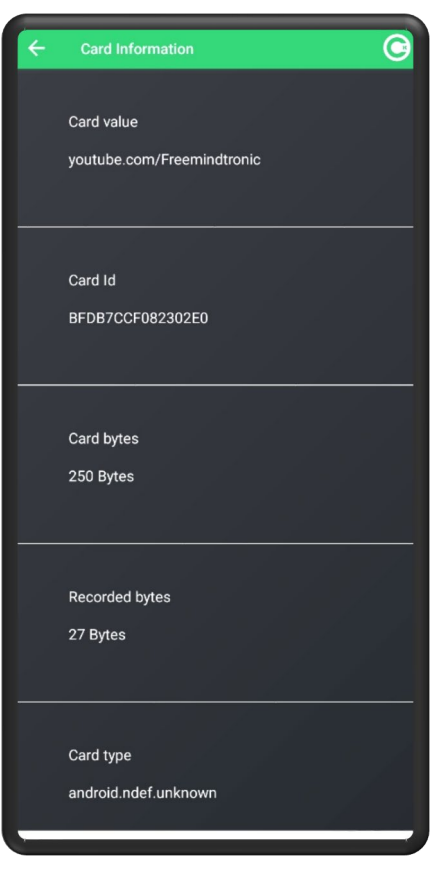

Reading Social network address (YouTube)

### EDIT DATA (ANDROID)

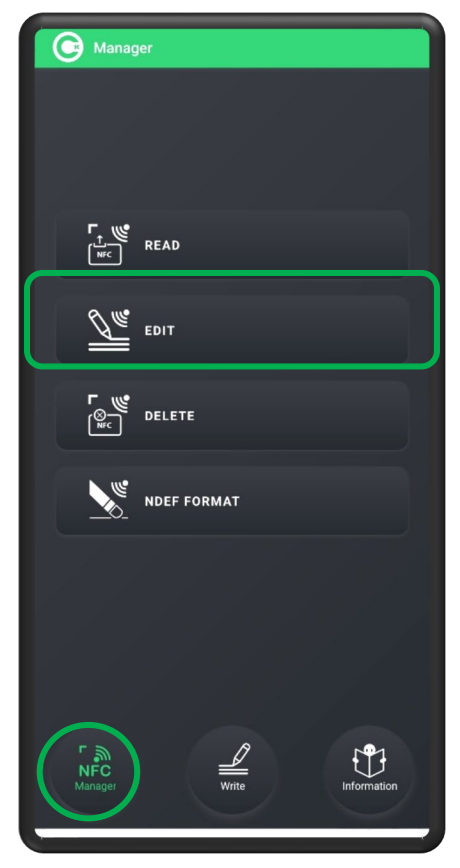

Click « NFC Manager » then « EDIT »

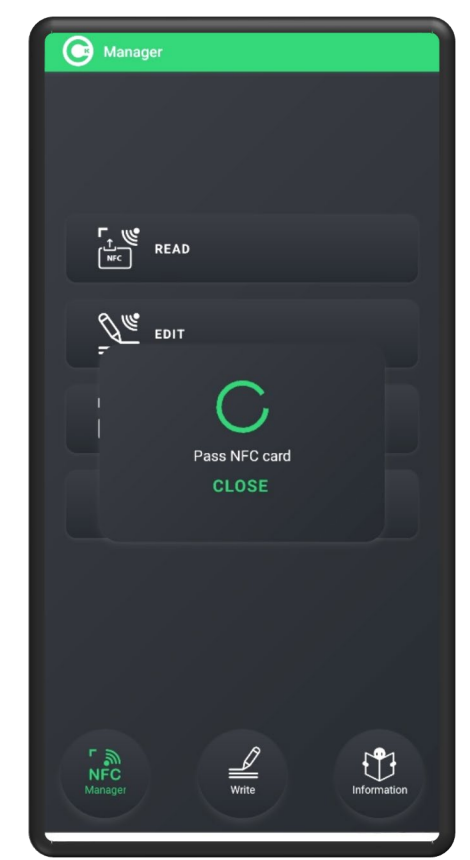

Place the card under the phone

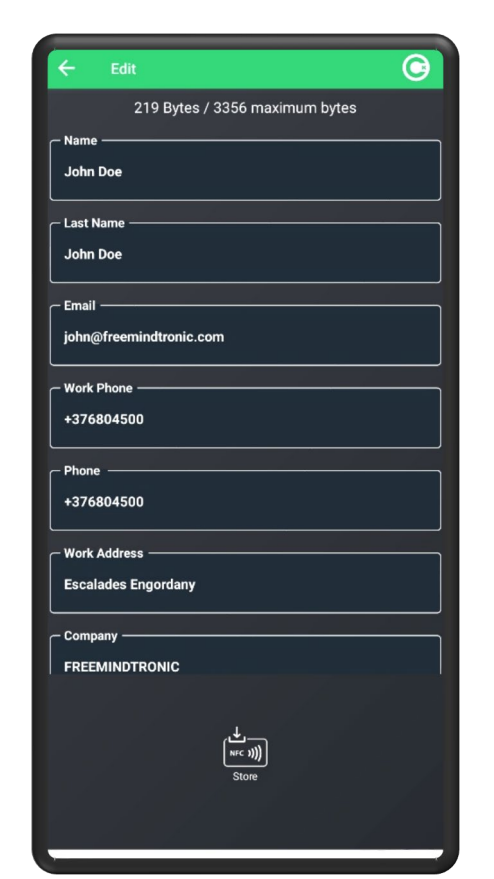

The recorded data is displayed on the screen

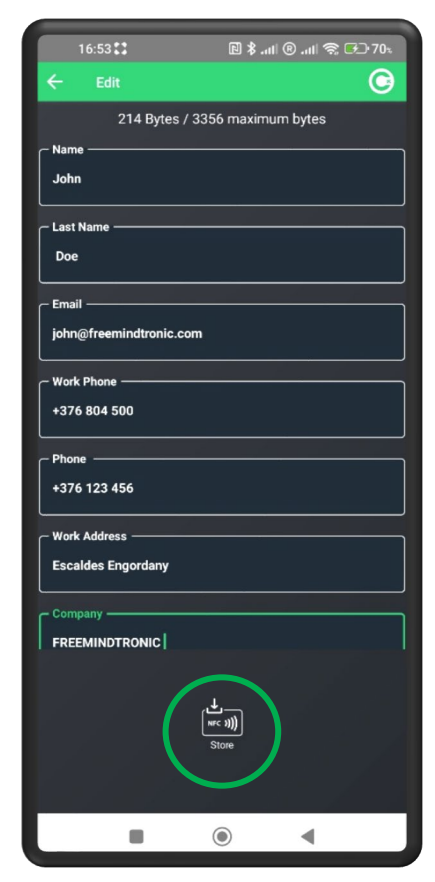

Make the changes and click "Store"

EDIT DATA (APPLE)\*

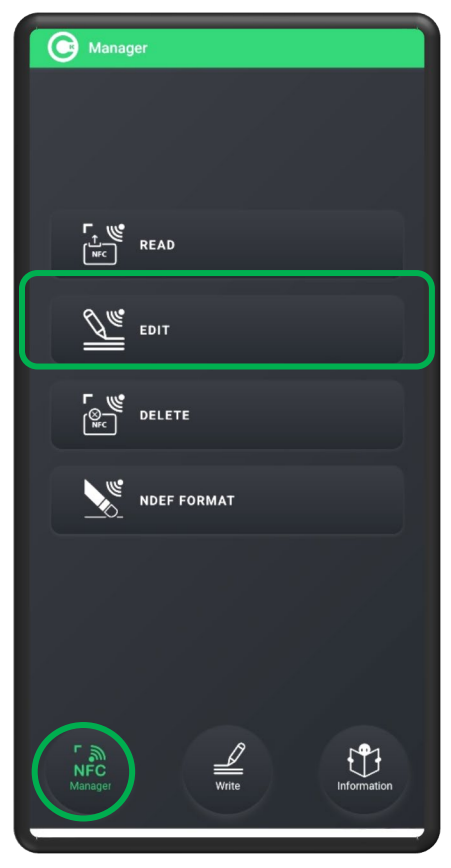

Click « **NFC Manager** » & « **EDIT** ». Place the card under the phone

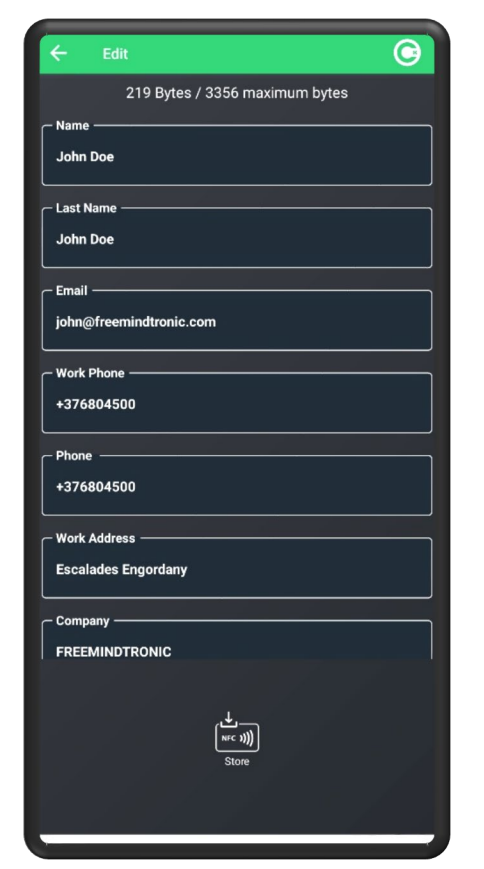

The recorded data is displayed on the screen

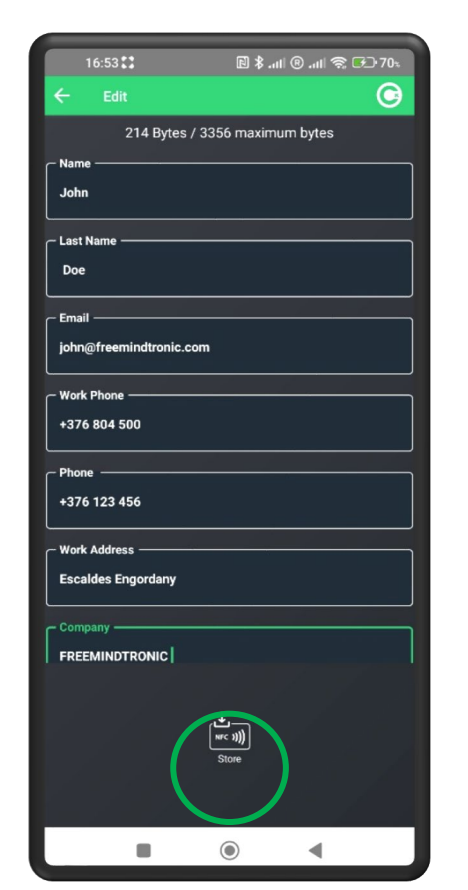

Make the changes and click "Store"

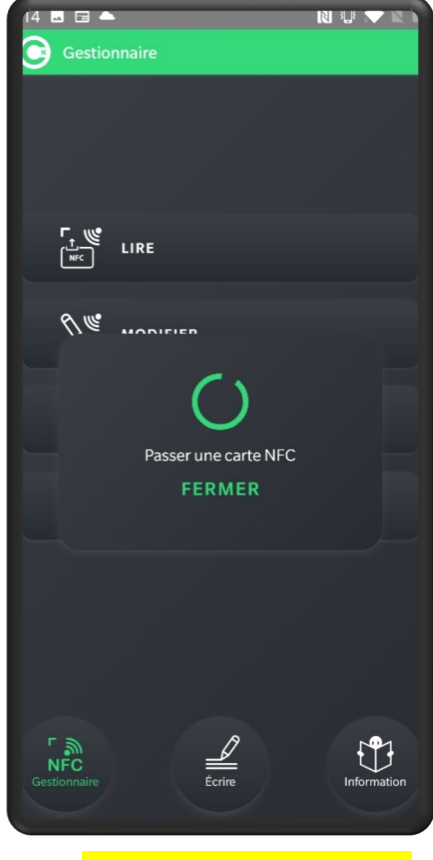

Click "**Export contact**" to save in the phone contacts

(\*) Allow to read NFC vCard and save in Phone contacts

#### **DELETE DATA**

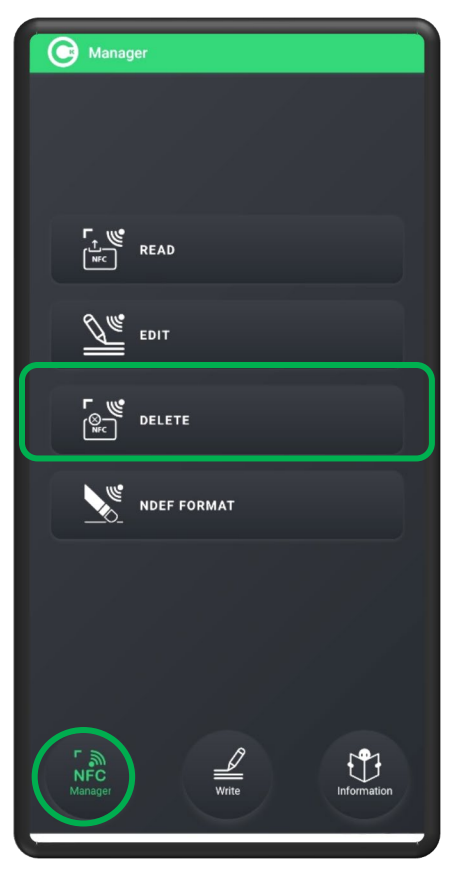

Click « NFC Manager » then « DELETE »

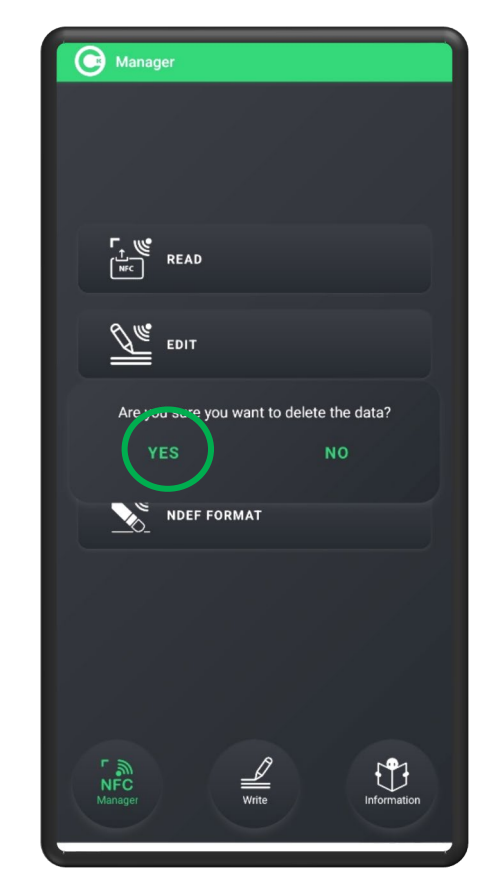

Click the icon « YES »

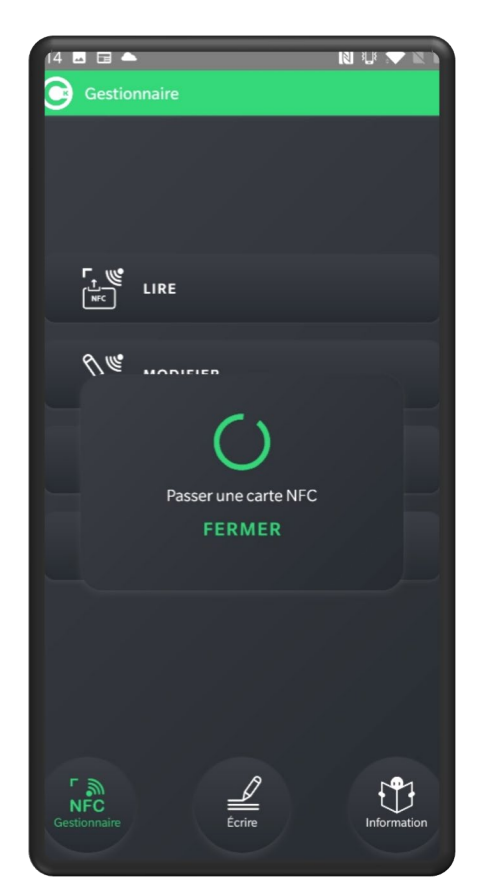

Place the card under the phone

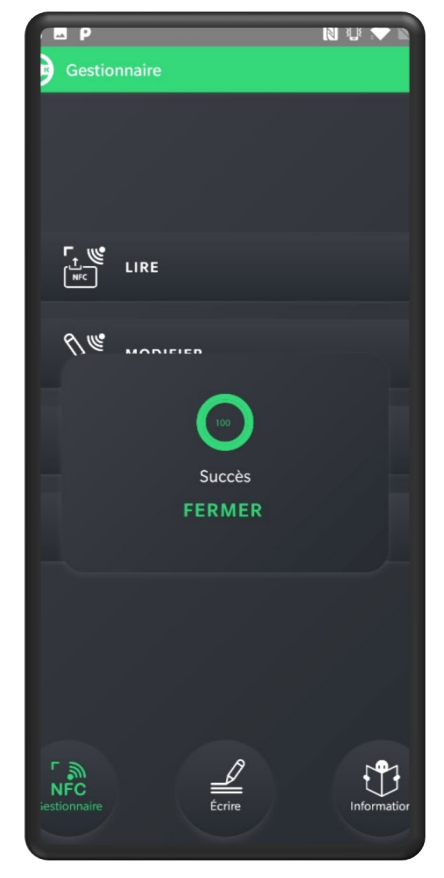

Data has been deleted

### **NDEF FORMAT\***

This function allows you to format an NFC card in NDEF format.

The recorded data will be readable by any type of phone equipped with NFC technology.

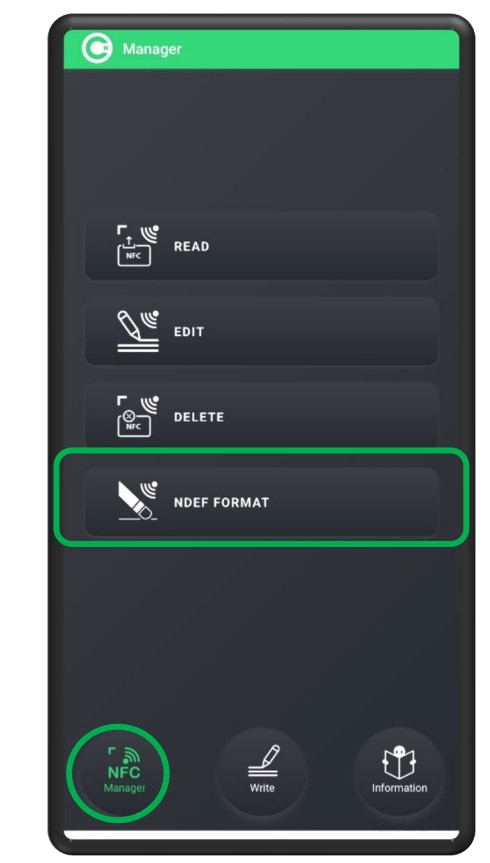

Click « NFC Manager » then « NDEF FORMAT »

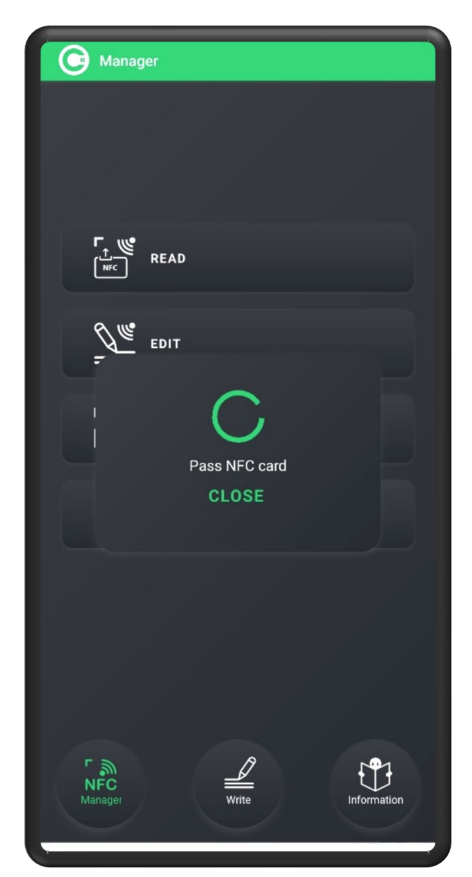

Place the card under the phone

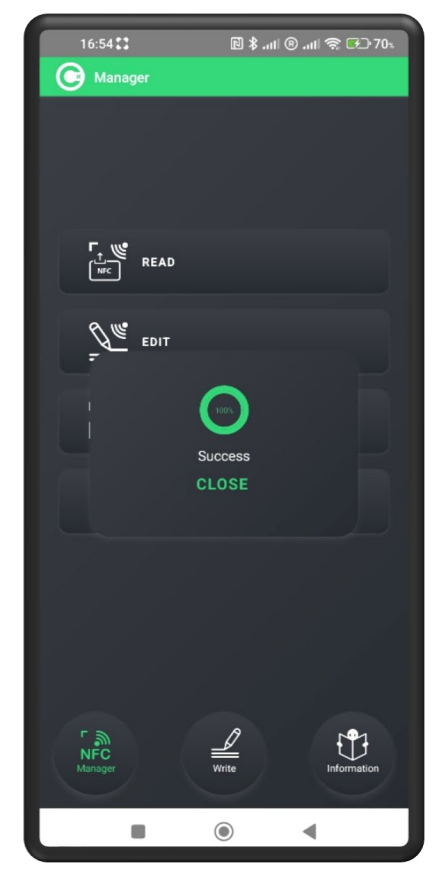

The card is formatted NDEF

(\*) Feature non available in *Apple* 

### **INFORMATION 1/2**

NFC Manager Write 

Open the Cardokey App. Click « **Information**»

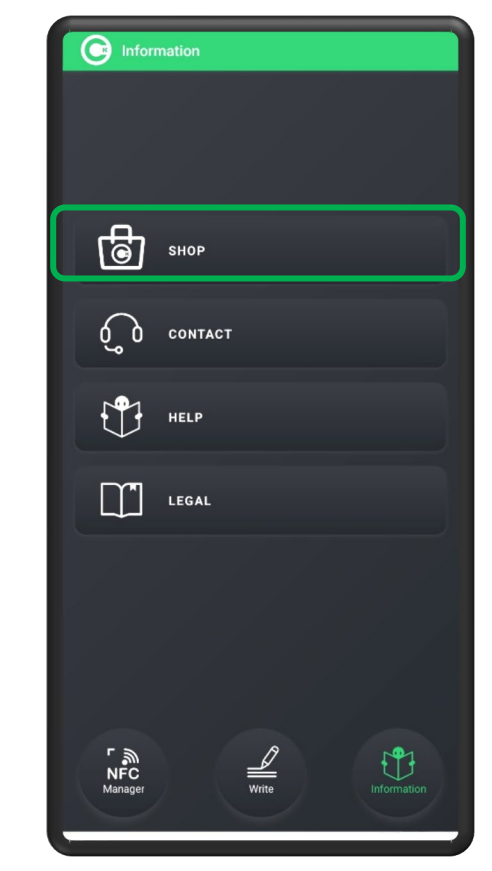

Click « **Shop** ». You will automatically be directed to the Cardokey website.

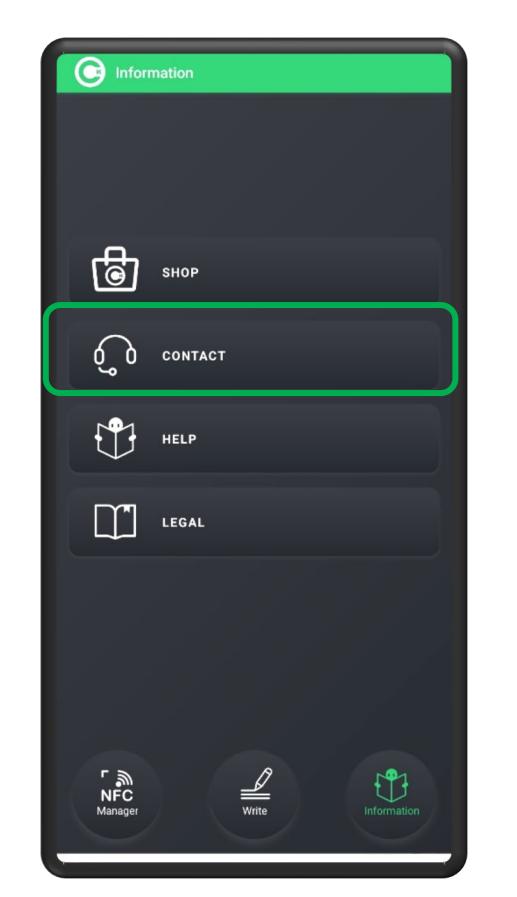

Click « Contact ».

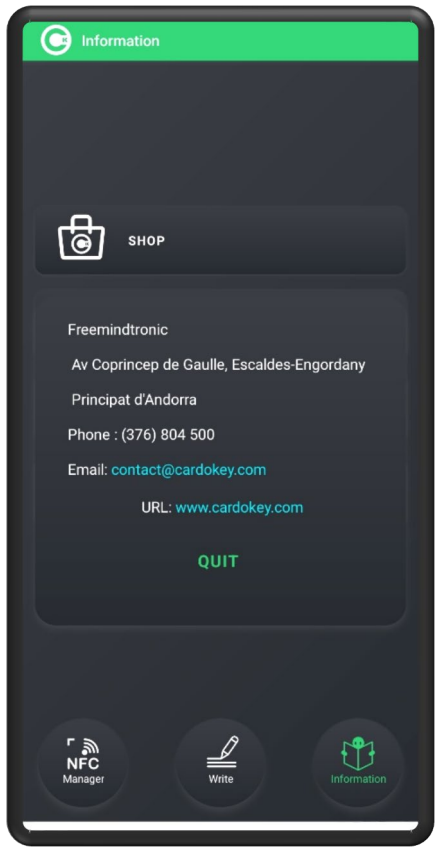

Information about Freemindtronic is displayed

## **INFORMATION 2/2**

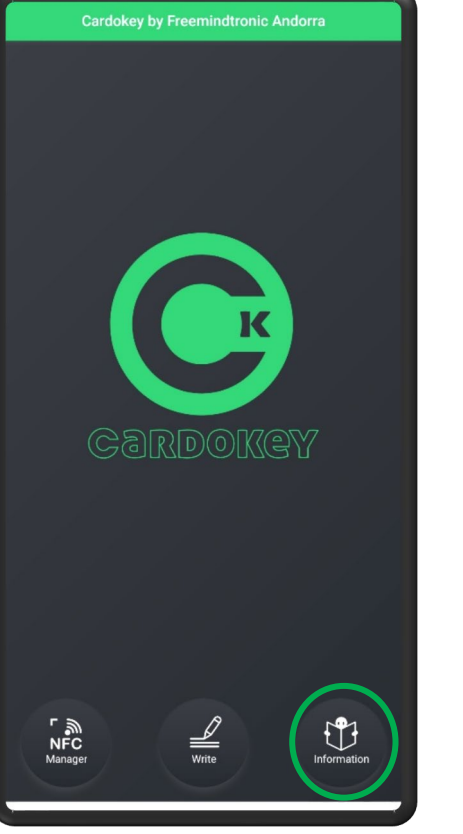

Oupen Cardokey App.

Click « Information»

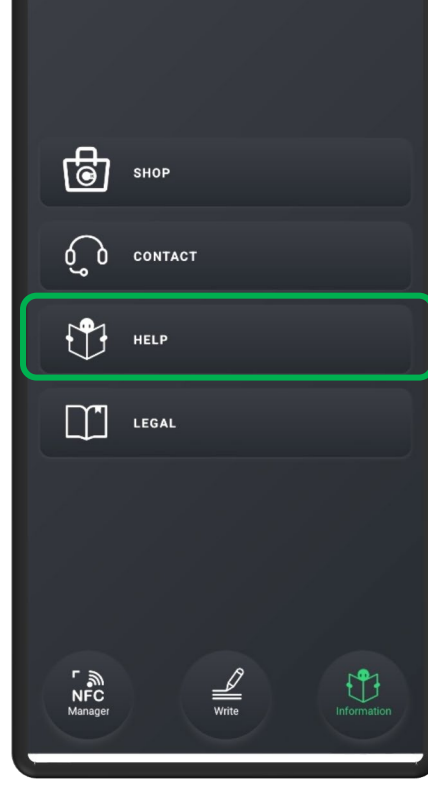

Information

Click « HELP ».

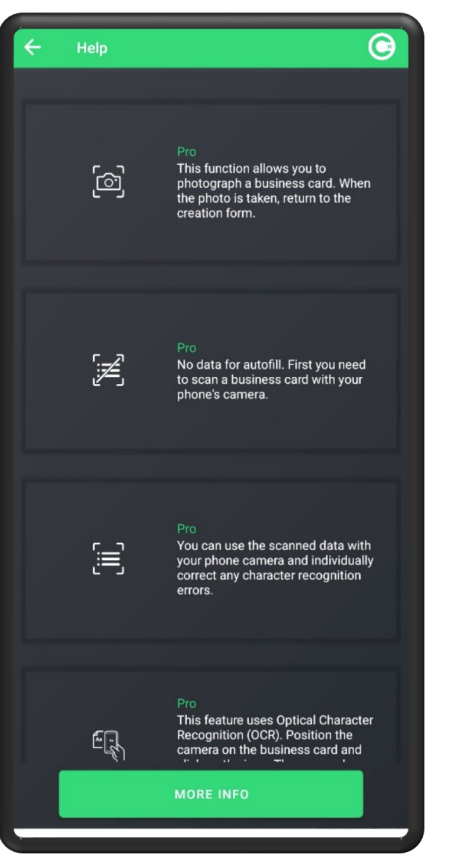

You access the list of application icons with a personalized explanation

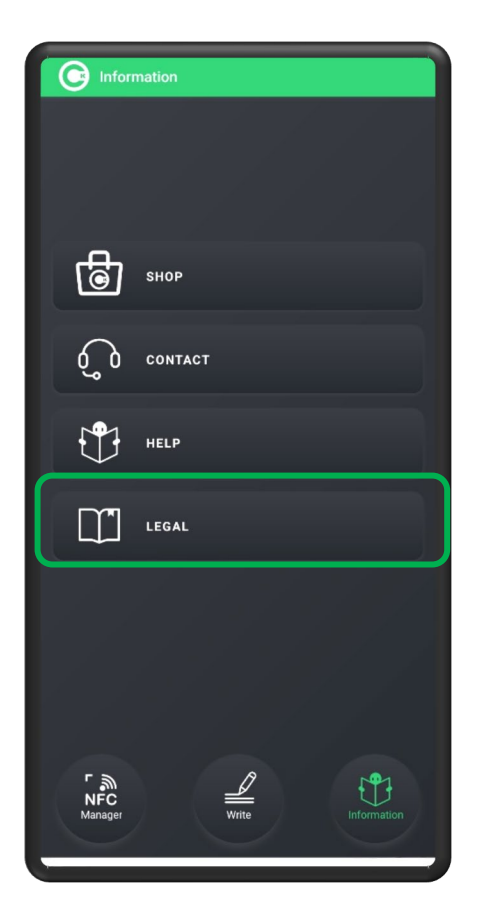

Click « LEGAL ».

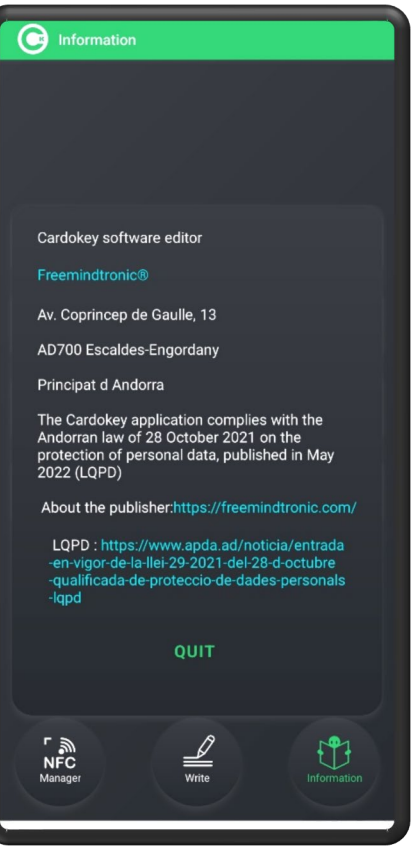

You access the legal information of the App.

Take back control, Take back power

# **EviSwap Technology**

By Freemindtronic Andorra

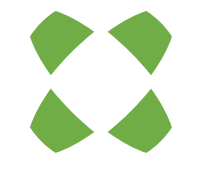

To know more: <u>https://www.freemindtronic.com</u>

**Freemindtronic** 

Copyright© 2023 All rights reserved - Patented products - Freemindtronic Andorra